## **Eksporter mail fra Outlook**

Hermed en kort gennemgang af hvorledes man gemmer mails fra Outlook, så de kan anvendes på en anden PC eller i et andet program. Billeder her er fra Office 365.

1. Start Outlook – Vælg "Filer" og "Åbn og eksporter". Følgende billede fremkommer:

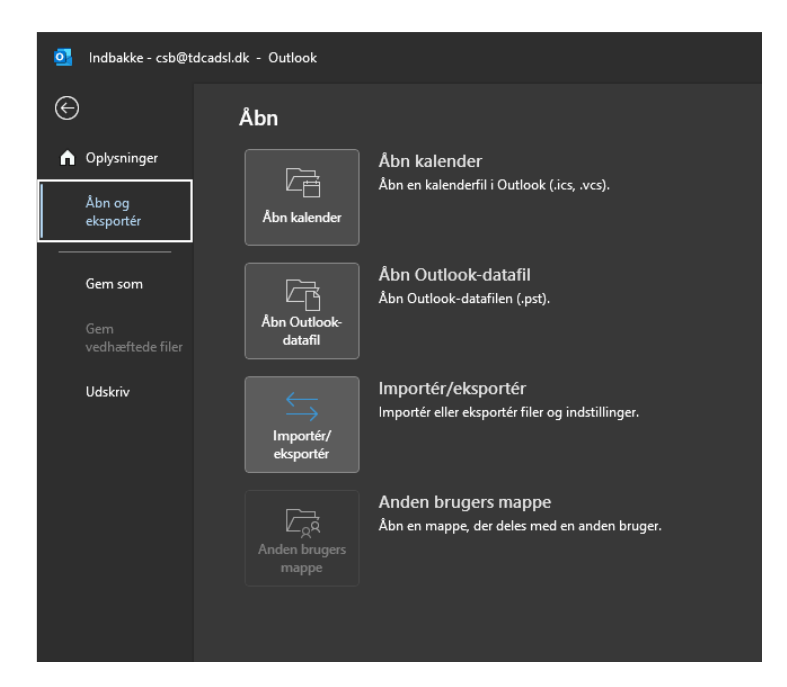

2. Vælg "Importer og eksporter" i menuen. Herefter kommer følgende billede frem:

| Guiden Import og eksport |                                                                                                    |
|--------------------------|----------------------------------------------------------------------------------------------------|
|                          | Vælg en handling, der skal udføres:<br>Eksportér RSS-feeds til en OPML-fil<br>Eksportér en iCalendar- (.ics) eller vCalendar-fil (.vcs)<br>Importér en VCARD-fil (.vcf)<br>Importér fra et andet program eller en anden fil<br>Importér RSS-feeds fra en OPML-fil<br>Importér RSS-feeds fra listen med fællesfeeds<br>Beskrivelse<br>Eksportér Outlook-oplysninger til en fil til brug i andre programmer. |
|                          | < <u>T</u> ilbage <u>N</u> æste > Annuller                                                                                                    |

3. Her vælges "Eksporter til en fil", og du trykker "Næste". Følgende billede kommer frem:

| Eksportér til en fil |                                                                             |
|----------------------|-----------------------------------------------------------------------------|
|                      | Opret en fil af typen:<br>Kommaseparerede værdier<br>Outlook-datafil (.pst) |
|                      | < <u>T</u> ilbage <u>N</u> æste > Annuller                                  |

4. Her vælges "Outlook datafil (.pst)". Tryk "Næste".

| Eksportér Outlook-datafil |                                                                                                    |                                   | ×        |
|---------------------------|----------------------------------------------------------------------------------------------------|-----------------------------------|----------|
|                           | Aarkér den mappe, der skal eksport<br>✓ Csb@tdcadsl.dk<br>✓ Indbakke<br>✓ Kladder<br>Sendt post<br>Garsten<br>CODY consult<br>Fi<br>Hyveled<br>Journal<br>Jubfond<br>✓ Medtag undermapper | Eilter                            |          |
|                           |                                                                                                    | < <u>T</u> ilbage <u>N</u> æste > | Annuller |

5. Marker den mappe du vil gemme. Ovenfor er valgt Indbakken, men det kan også være andre mapper med gemte mails. Tryk "Næste".

| Eksportér Outlook-datafil                                                                                                    | ×   |
|----------------------------------------------------------------------------------------------------|-----|
| Gem den eksporterede fil som:<br>F:\Test.pst  Gennemse<br>Indstillinger<br>© Erstat dubletter med de eksporterede elementer<br>O Tillad gprettelse af dubletter<br>C Eksportér ikke dubletter |     |
| < <u>T</u> ilbage Udfør Annul                                                                                                    | ler |

6. Giv nu filen med de eksporterede emner et navn. Her har jeg kaldt den Test, og placeret den på mit F:\ drev. Tryk "Udfør".

| Opret Outlook-datafil                                |          |  |  |
|------------------------------------------------------|----------|--|--|
| Tilføj en valgfri adgangskode                        |          |  |  |
| A <u>dg</u> angskode:                                |          |  |  |
| B <u>e</u> kræft adgangskode:                        |          |  |  |
| 🗌 <u>G</u> em denne adgangskode på adgangskodelisten |          |  |  |
| ОК                                                   | Annuller |  |  |

7. Du har nu mulighed for at give filen en adgangskode. Hvis du vil undgå problemer med at huske denne kode, så lad felterne stå tomme. Tryk herefter "OK"

8. Eksporten er herefter afsluttet. Du kan nu flytte den gemte fil med en memory key eller lignende.

## Importer mails fra en privatmappefil

Når du skal importere de gemte mails igen, er proceduren næsten den samme:

- 1. Start Outlook
- 2. Vælg "Filer" "Åbn og eksporter" "Åbn Outlook datafil" i menuen.
- 3. Herefter vælger du den .pst fil du vil importere fra.

4. Her har jeg åbnet den fil jeg netop eksporterede, og der optræder nu en mappe nederst kaldet "Outlook -datafil", som indeholder den indbakke jeg gemte før.

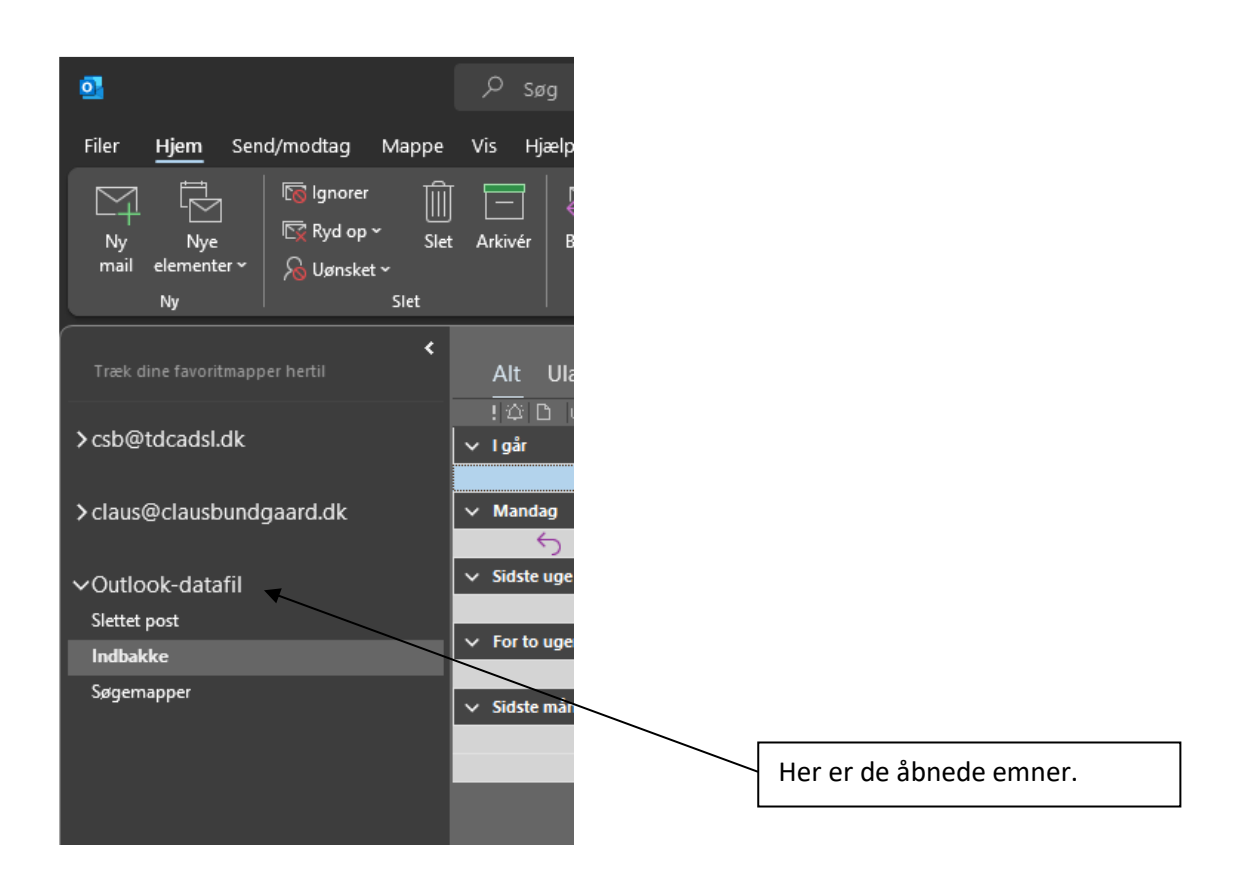

5. Hvis du vil flytte emner op i dine andre postkasser, kan det gøres med træk og slip.

6. Når du har flyttet det du vil gemme, lukker du filen igen, ved at højreklikke på "Outlook-datafil" og vælge "Luk "Outlook-datafil"".

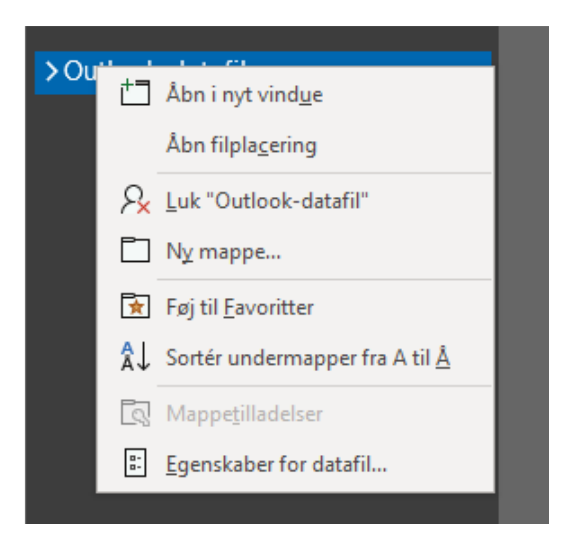

Ovennævnte billeder er fra Office 365, men proceduren er den samme i ældre versioner af Outlook, f.eks. Outlook 2003 og 2007. Det er en af de funktioner som Microsoft åbenbart ikke mener kan forbedres...©